## **TEAMS: Budget Owner Allocation Report**

This guide will demonstrate how to run the Budget Owner Allocation report in TEAMS, to display the upcoming year's budget.

1. Use the menu to select **Allocate Budget Owner Allocations**, either by searching or locating it under the ribbon.

| 0   |      | *  | 9      | allocate                             | × | My TEAMS<br>Home |
|-----|------|----|--------|--------------------------------------|---|------------------|
| МуТ | EAMS | Pr | ologic | Allocate Budget Owner<br>Allocations |   |                  |

| Time Card Approvers               | • | Budget Change Request 🔹 | Substitute Management | • |
|-----------------------------------|---|-------------------------|-----------------------|---|
| Employee Service Center           | • | Stipend 👻               | Requisition Search    | • |
| Approve Requisitions              | • | My Requisitions 🔻       | Applicant Search      | • |
| My Position Inventory             | • | Reports 🔻               | Procurement Cards     | • |
| Allocate Budget Owner Allocations | • | Volunteer 🔹             | !Vendor               | • |
| Allocate Budget Owner Allocations |   |                         |                       |   |

2. The upcoming budget year should appear as default, and any allocations available to the user will be seen in the lower half of the screen. Either double-click the desired allocation, or single click it to highlight and then select **View**.

| Budget Owner Allocation                                                                                                    | Search Criteria                                                                                                    |                                                           |                      |                                                                                                    |                    |
|----------------------------------------------------------------------------------------------------|----------------------------------------------------------------------------------------------------|-----------------------------------------------------------|----------------------|----------------------------------------------------------------------------------------------------|--------------------|
| Budget Year: \star 2018                                                                                                    | ~                                                                                                    | Status:                                                   | [                    | ~                                                                                                    |                    |
| Sudget Owner:                                                                                                    | v                                                                                                    | Fund -Func-Obj -Su                                        | vb-Org-PIC-BMgr-Proj |                                                                                                    |                    |
| allocation:                                                                                                    | ~                                                                                                    | My Budget Lines?                                          | ● Yes ○ No           |                                                                                                    |                    |
| Allocation                                                                                                    |                                                                                                    |                                                           |                      |                                                                                                    |                    |
| Category:                                                                                                    | ~                                                                                                    | Filter                                                    |                      | ~                                                                                                    |                    |
|                                                                                                    |                                                                                                    |                                                           |                      |                                                                                                    |                    |
| Allocation Group:                                                                                                    | ~                                                                                                    |                                                           |                      |                                                                                                    |                    |
| Allocation                                                                                                    |                                                                                                    |                                                           |                      |                                                                                                    |                    |
| subgroup:                                                                                                    | v                                                                                                    |                                                           |                      |                                                                                                    |                    |
| Search                                                                                                    |                                                                                                    |                                                           |                      |                                                                                                    |                    |
| Search<br>Budget Owner Allocation                                                                                                    | 15                                                                                                    |                                                           |                      |                                                                                                    |                    |
| Search<br>Budget Owner Allocation<br>Allocation                                                                                                    | is<br>Budget Owner                                                                                                    |                                                           |                      | Status                                                                                                    | Curr/Next Approver |
| Search<br>Budget Owner Allocation<br>Allocation<br>2010 Bonds                                                                                                    | is<br>Budget Owner<br>158-Senior Director                                                                                                    | - Technology                                              |                      | Status                                                                                                    | Curr/Next Approver |
| Search<br>Budget Owner Allocation<br>Allocation<br>2010 Bonds<br>2010 Bonds                                                                                                    | Budget Owner                                                                                                    | - Technology<br>tor - Security & Techno                   | slogy                | Status<br>Incomplete<br>Incomplete                                                                                       | Curr/Next Approver |
| Scarch<br>Budget Owner Allocation<br>Allocation<br>2010 Bonds<br>2010 Bonds<br>2010 Bonds                                                                                        | IS Budget Owner<br>Budget Owner<br>158-Senior Director<br>609-Executive Direct                                                                                                   | - Technology<br>Technology & Techno                       | slogy                | Status<br>Incomplete<br>Incomplete                                                                                       | Curr/Next Approver |
| Search<br>Budget Owner Allocation<br>Allocation<br>2010 Bonds<br>2010 Bonds<br>2010 Bonds<br>2016 Bonds                                                                          | s Budget Owner<br>158-Senior Director<br>609-Executive Direct<br>707-Lifecycle<br>000-Default                                                                                    | - Technology<br>for - Security & Techno                   | skay                 | Status<br>Incomplete<br>Incomplete<br>Incomplete                                                                         | Curr/Hext Approver |
| Search<br>Budget Owner Allocation<br>Allocation<br>2010 Bonds<br>2010 Bonds<br>2010 Bonds<br>2016 Bonds<br>2016 Bonds                                                            | IS Budget Owner<br>158-Senior Director<br>609-Executive Direct<br>707-Lifecycie<br>000-Default<br>618-Bond Fund Man                                                              | - Technology<br>tor - Security & Techno<br>ager           | slogy                | Status<br>Incomplete<br>Incomplete<br>Incomplete                                                                         | Curr/Next Approver |
| Search<br>Budget Owner Allocation<br>Allocation<br>2010 Bonds<br>2010 Bonds<br>2016 Bonds<br>2016 Bonds<br>2016 Bonds<br>2016 Bonds                                              | s Budget Owner<br>SB-Senior Director<br>609-Executive Direct<br>707-Lifecycle<br>000-Default<br>615-Bond Pund Man<br>712-Abhletic Events                                         | - Technology<br>tor - Security & Techno<br>ager           | alogy                | Status<br>Incompiete<br>Incompiete<br>Incompiete<br>Incompiete<br>Incompiete                                             | Curr/Next Approver |
| Search<br>Budget Owner Allocation<br>Allocation<br>2010 Bends<br>2010 Bends<br>2010 Bends<br>2016 Bends<br>2016 Bends<br>2016 Bends<br>Athletic Events<br>Compus Allocation-Elem | ss Budget Owner<br>Budget Owner<br>159-Senior Director<br>609-Executive Direct<br>707-Lifecycle<br>000-Default<br>615-Bond Fund Man<br>712-Akthetic Events<br>111-Cimareno Eleme | - Technology<br>tor - Security & Techno<br>ager<br>Intary | slogy                | Status<br>Incomplete<br>Incomplete<br>Incomplete<br>Incomplete<br>Incomplete<br>Ready For Adoption<br>Ready For Adoption | Curr/Next Approver |

3. At the lower left corner of the screen is the **Print Worksheet** button. There are options for the report to generate in both PDF or Excel format.

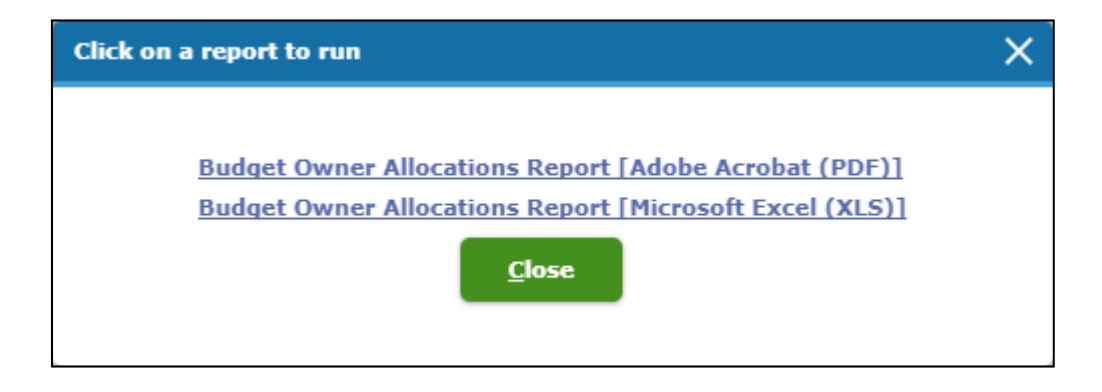

Note: If it would help to sort the data by a particular account code element, run the report in Excel format, then use the **Text-to-Columns** tool featured in TEAMS Tip #8 to separate all the individual elements; the period ('.') between each element is the delimiter.